## SCHEDA INFORMATIVA ELECTRONIC ARTS

## соффало е сопфиев – твевіал зил

Abbiamo riscontrato che tutti gli utenti in possesso di più di un lettore CD-ROM installato sul loro sistema ricevono il seguente messaggio di errore all'avvio del gioco: "Tiberian Sun is unable to detact your cd-rom drive" ("Tiberian Sun non è stato in grado di rilevare il tuo lettore CD-ROM.").

Il problema è facilmente risolvibile seguendo le istruzioni riportate qui di seguito.

- 1. Riavviate Windows come fate normalmente.
- Per prima cosa dovrete disinstallare C&C Tiberian Sun dal vostro sistema. Per farlo, potete utilizzare l'applicazione "Installa applicazioni" del Pannello di controllo, oppure selezionare "Tiberian Sun Uninstall" dal menu Start.
- 3. Una volta fatto, reinstallate il gioco dal lettore CD identificato dalla prima *lettera in ordine alfabetico*.

## Esempio:

Se avete due dischi rigidi, C: e D:, e due lettori CD-ROM, E: e F:, dovrete installare il gioco dal lettore E:..

Dopo che avrete installato il gioco, dovrete giocarlo unicamente dal *lettore CD identificato dalla prima lettera in ordine alfabetico.* 

- Nota : se avete un masterizzatore o un lettore DVD come unità identificata dalla prima lettera in ordine alfabetico, vi suggeriamo di riconfigurare il vostro sistema in modo che il lettore CD-ROM sia associato alla prima lettera e il masterizzatore o il lettore DVD alla seconda. Si tratta di un'operazione facilmente eseguibile tramite il Gestione periferiche di Windows.
  - 1. Per prima cosa dovrete disinstallare C&C Tiberian Sun dal vostro sistema. Per farlo, potete utilizzare l'applicazione "Installa applicazioni" del Pannello di controllo, oppure selezionare "Tiberian Sun Uninstall" dal menu Start.
  - Cliccate sul pulsante "Start" e selezionate "Impostazioni" e quindi "Pannello di controllo". Cliccate due volte su "Sistema" e, quindi, su "Gestione periferiche" dalla finestra Proprietà di sistema.
  - 3. Vedrete una voce chiamata "CD-ROM": cliccate sul simbolo "+" per visualizzarne il contenuto.
  - 4. Selezionate il vostro lettore CD-ROM, cliccate sul pulsante "Proprietà" e selezionate l'etichetta "Impostazioni". Nella parte inferiore della finestra delle proprietà del vostro lettore CD-ROM c'è una sezione chiamata "Lettere di unità riservate". In entrambi i campi, scegliete la prima lettera disponibile (E: nel nostro esempio).
  - 5. Fatto questo, cliccate sul pulsante "OK".
  - 6. A questo punto, selezionate il vostro masterizzatore o lettore DVD, ricordandovi di associarvi una lettera superiore a quella appena attribuita al lettore CD-ROM. Cliccate nuovamente su "OK " per registrare le modifiche.
  - 7. Chiudete la finestra "Proprietà di sistema" cliccando sul pulsante "OK". Vi sarà richiesto di riavviare il vostro sistema. Cliccate sul pulsante "OK" per confermare il riavvio.
  - 8. Una volta che avete riavviato il vostro computer, reinstallate il gioco e lanciatelo dal lettore